# ACI管理和核心服務故障排除 — Pod策略

### 目錄

<u>簡介</u> <u>背景資訊</u> <u>Pod策略概述</u> <u>Pod策略</u> <u>日期和時間策略</u> <u>故障排除工作流</u> <u>BGP路由反射器策略</u> <u>故障排除工作流</u> <u>SNMP</u> 故障排除工作流

# 簡介

本文檔介紹瞭解ACI Pod策略並對其進行故障排除的步驟。

# 背景資訊

本文中的資料摘自 <u>思科以應用為中心的基礎設施第二版故障排除</u> 書,尤其是管理和核心服務 — POD**策略 — BGP RR/日期和時間/SNMP** 章節。

## Pod策略概述

使用Pod策略組在系統上應用BGP RR、日期和時間以及SNMP等管理服務。Pod策略組管理一組與 ACI交換矩陣的基本功能相關的Pod策略。這些Pod策略與以下元件相關,其中很多元件預設在 ACI交換矩陣中調配。

### Pod策略

| 需要手動配置 |
|--------|
| 是      |
| 是      |
| 是      |
| 否      |
| 否      |
| 否      |
| 是      |
|        |

即使在單個ACI交換矩陣中,也需要配置Pod策略組和Pod配置檔案。這並非特定於多Pod甚至多站 點部署。該要求適用於所**有ACI**部署型別。

本章重點介紹這些基本的Pod策略以及如何驗證它們是否正確應用。

### 日期和時間策略

時間同步在ACI交換矩陣中扮演著重要角色。從驗證證書到保持APIC和交換機中的日誌時間戳一致 ,最好的做法是使用NTP將ACI交換矩陣中的節點同步到一個或多個可靠的時間源。

為了正確地將節點同步到NTP伺服器提供程式,需要依賴關係為節點分配管理地址。這可以在管理 租戶下使用靜態節點管理地址或管理節點連線組完成。

#### 故障排除工作流

1.驗證是否已將節點管理地址分配給所有節點

#### 管理租戶 — 節點管理地址

| APIC                                                                                  |                 |               |             |          | admin           |                 | C 🖸             | ٢               |
|---------------------------------------------------------------------------------------|-----------------|---------------|-------------|----------|-----------------|-----------------|-----------------|-----------------|
| System Tenants Fabric Virtual                                                         | Networking L4-  | -L7 Services  | Admin Op    | erations | Apps            | Integrations    |                 |                 |
| ALL TENANTS   Add Tenant   Tenant Search:                                             | name or descr   | I common I    | Ecommerce   | l mgmt   | l infra         |                 |                 |                 |
| mgmt ( ) (                                                                            | Static Node Man | agement Addre | sses        |          |                 |                 |                 | 00              |
| > O Quick Start                                                                       |                 |               |             |          |                 |                 | O               | ± ***           |
| mgmt     pplication Profiles                                                          | Node ID         | Name          | Туре        | EPG      | IPV4 Address    | IPV4<br>Gateway | IPV6<br>Address | IPV6<br>Gateway |
| > 🚞 Networking                                                                        | pod-1/node-101  | S1P1-Leaf101  | Out-Of-Band | default  | 10.48.176.70/24 | 10.48.176.1     |                 |                 |
| > E IP Address Pools                                                                  | pod-1/node-102  | S1P1-Leaf102  | Out-Of-Band | default  | 10.48.176.71/24 | 10.48.176.1     |                 | 31              |
| > 🚞 Contracts                                                                         | pod-1/node-201  | S1P1-Spine201 | Out-Of-Band | default  | 10.48.176.74/24 | 10.48.176.1     | 4               |                 |
|                                                                                       | pod-1/node-202  | S1P1-Spine202 | Out-Of-Band | default  | 10.48.176.75/24 | 10.48.176.1     |                 |                 |
| > Services                                                                            | pod-1/node-301  | S1P2-Leaf301  | Out-Of-Band | default  | 10.48.176.72/24 | 10.48.176.1     |                 |                 |
| External Management Network Instance P                                                | pod-1/node-302  | S1P2-Leaf302  | Out-Of-Band | default  | 10.48.176.73/24 | 10.48.176.1     |                 |                 |
| V 📄 Node Management Addresses                                                         | pod-1/node-401  | S1P2-Spine401 | Out-Of-Band | default  | 10.48.176.76/24 | 10.48.176.1     |                 |                 |
| Static Node Management Addresses     default     Management Node Consectivity Convert | pod-1/node-402  | S1P2-Spine402 | Out-Of-Band | default  | 10.48.176.77/24 | 10.48.176.1     | н               |                 |
| > Managed Node Connectivity Groups                                                    |                 |               |             |          |                 |                 |                 |                 |

### 2.驗證NTP伺服器是否已配置為NTP提供程式

如果有多個NTP提供程式,則使用「首選」覈取方塊將其中至少一個提供程式標籤為首選時間源 ,如下圖所示。

日期和時間Pod策略下的NTP提供商/伺服器

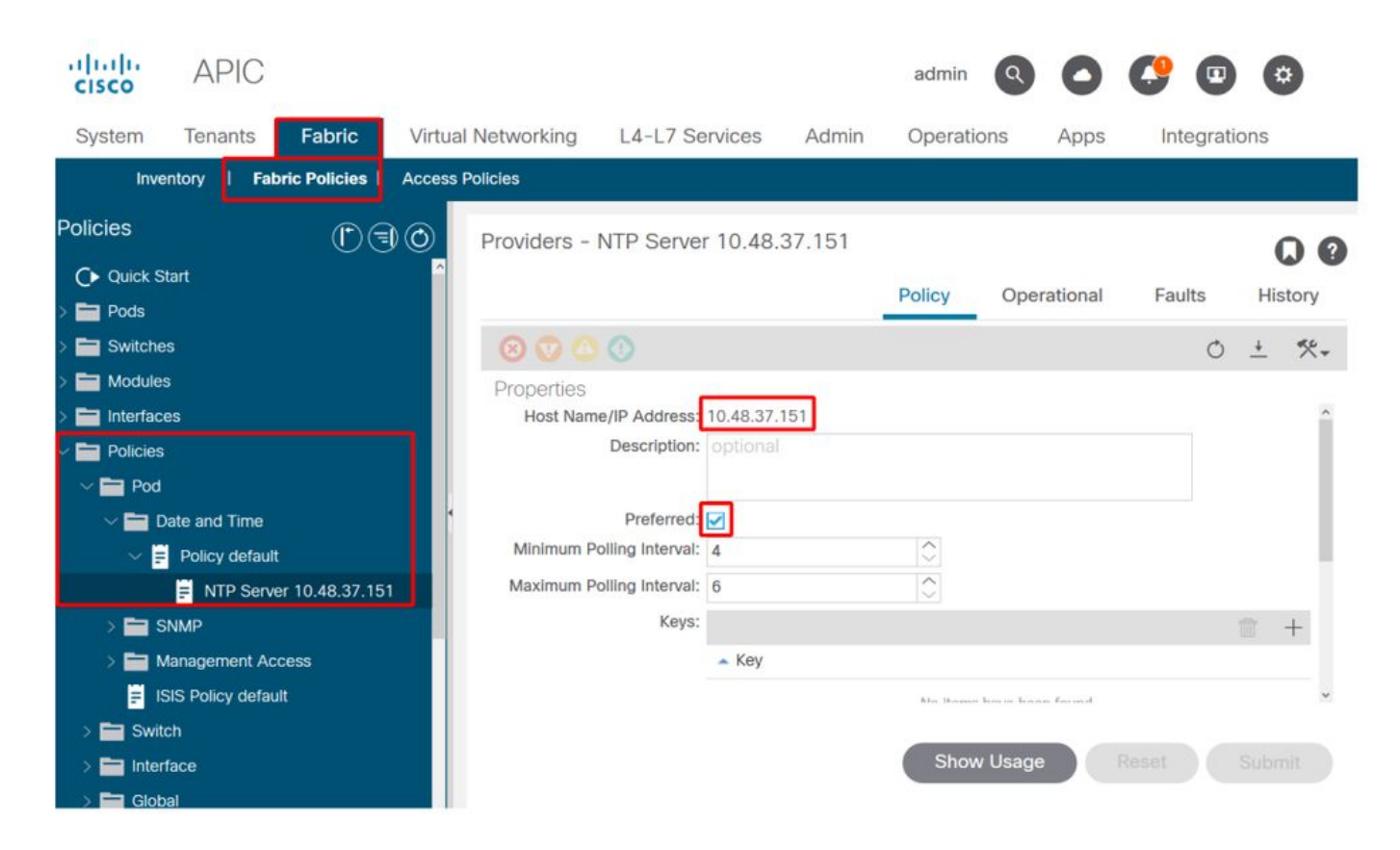

### 3.在「系統設定」下驗證日期和時間格式

下圖顯示了一個示例,其中日期和時間格式已設定為UTC。

### 「系統設定」下的「日期和時間」設定

| cis   |                           | APIC                                 |                |                          |                 | admin  | 0 0          | <b>(?</b> 🖸 | *          |
|-------|---------------------------|--------------------------------------|----------------|--------------------------|-----------------|--------|--------------|-------------|------------|
| Sys   | stem                      | Tenants                              | Fabric         | Virtual Networking       | L4-L7 Services  | Admin  | Operations   | Apps        | Integratio |
| Quic  | kStart                    | l Dashboard                          | I Contro       | ollers   System Settings | Smart Licensing | Faults | Config Zones | I Events I  | Audit Log  |
| Syste | em Se<br><sub>Quota</sub> | ttings 🛈 🤅                           | 00 [           | Datetime Format - Date   | e and Time      |        |              | Policy      |            |
|       | System<br>APIC C          | Alias and Banne<br>onnectivity Prefe | ers<br>erence: | Description              |                 |        |              | Toney       | O <u>+</u> |
|       | Fabric S<br>BD Enfo       | Security<br>prced Exception          | List           | Display Format:          | local utc       | Time   |              |             |            |
|       | Global /<br>Control       | AES Passphrase<br>Plane MTU          | Encry          | Offset State: (          | disabled enable | ed     |              |             | ~          |
|       | Endpoir<br>Fabric-'       | nt Controls<br>Wide Settings         |                |                          |                 |        |              |             |            |
|       | Remote<br>Port Tra        | Leaf POD Redu<br>Icking              | indanc         |                          |                 |        |              |             |            |
|       | System                    | Global GIPo                          |                |                          |                 |        |              |             |            |
|       | APIC Pa                   | assphrase                            |                |                          |                 | Show I | Jsage        |             |            |

4.驗證所有節點的NTP提供程式的運行同步狀態

如下圖所示,「同步狀態」列應顯示「已同步到遠端NTP伺服器」。 請注意,「同步狀態」可能需 要幾分鐘才能正確收斂到.Synced to Remote NTP Server。狀態.

#### NTP提供程式/伺服器同步狀態

| cisco              | APIC           |                |       |                          |              |             | admin       | ۹ (       | <b>()</b>  | \$      |          |
|--------------------|----------------|----------------|-------|--------------------------|--------------|-------------|-------------|-----------|------------|---------|----------|
| System             | Tenants        | Fabric         | Virtu | al Networking            | L4-L7 S      | ervices Adr | min Ope     | rations   | Apps       | Integr  | ratior   |
| Inve               | ntory   Fat    | oric Policies  | Acces | s Policies               |              |             |             |           |            |         |          |
| Policies           |                | $\mathbb{O}$   |       | Providers - N            | ITP Server 1 | 0.48.37.151 |             |           |            | 0       | 0        |
| C Quick S          | tart           |                | 1     |                          |              | Polic       | y Opera     | ational   | Faults     | History |          |
| > Pods > E Switche | s              |                |       |                          |              | Г           | Deployed Se | ervers    | History    | Faults  | s        |
| > 🔚 Modules        | 3              |                |       |                          |              | L           |             |           |            | Ċ       | 1        |
| > 🚞 Interface      | es             |                |       | <ul> <li>Name</li> </ul> | Switch       | VRF         | Preferred   | Sync Sta  | atus       | 0       | <u> </u> |
| Policies           |                |                |       | 10.48.37.151             | Node-101     | management  | True        | Synced to | Remote NTP | Server  |          |
|                    | ate and Time   |                |       | 10.48.37.151             | Node-103     | management  | True        | Synced to | Remote NTP | Server  |          |
| ~ 🗄                | Policy default |                |       | 10.48.37.151             | Node-104     | management  | True        | Synced to | Remote NTP | Server  |          |
|                    | NTP Serve      | er 10.48.37.15 |       | 10.48.37.151             | Node-105     | management  | True        | Synced to | Remote NTP | Server  |          |
| > 🚍 s              | NMP            |                |       | 10.48.37.151             | Node-102     | management  | True        | Synced to | Remote NTP | Server  |          |
|                    | lanagement Ac  | cess           |       | 10.48.37.151             | Node-201     | management  | True        | Synced to | Remote NTP | Server  |          |
| > 🖬 Swite          | ch             |                |       | 10.48.37.151             | Node-106     | management  | True        | Synced to | Remote NTP | Server  |          |
| > 🚞 Inter          | face           |                |       | 10.48.37.151             | Node-202     | management  | True        | Synced to | Remote NTP | Server  |          |
| > 🚞 Glob           | al             |                |       |                          |              | S           | Show Usage  | Re        |            |         |          |
| > 🚞 Moni           | toring         |                |       |                          |              |             |             |           |            |         |          |

#### 或者,也可以在APIC和交換機上使用CLI方法驗證與NTP伺服器的正確時間同步。

**APIC - NX-OS CLI** 

下面的「refld」列根據層級顯示下次的NTP伺服器源。

| apic1#<br>nodeid<br>poll | sho | remote<br>reach | auth | delay | offset | refid<br>jitter | st | t | when |
|--------------------------|-----|-----------------|------|-------|--------|-----------------|----|---|------|
|                          | -   |                 |      |       |        |                 |    |   |      |
| 1                        | *   | 10.48.37        | 151  |       |        | 192.168.1.115   | 2  | u | 25   |
| 64                       |     | 377             | none | 0.214 | -0.118 | 0.025           |    |   |      |
| 2                        | *   | 10.48.37.       | 151  |       |        | 192.168.1.115   | 2  | u | 62   |
| 64                       |     | 377             | none | 0.207 | -0.085 | 0.043           |    |   |      |
| 3                        | *   | 10.48.37.       | 151  |       |        | 192.168.1.115   | 2  | u | 43   |
| 64                       |     | 377             | none | 0.109 | -0.072 | 0.030           |    |   |      |

apic1# **show clock** Time : 17:38:05.814 UTC Wed Oct 02 2019

**APIC - Bash** 

apic1# bash admin@apic1:~> date Wed Oct 2 17:38:45 UTC 2019

#### 交換器

使用「show ntp peers」命令確保NTP提供程式配置已正確推送到交換機。

leaf1# show ntp peers \_\_\_\_\_ Peer IP Address Serv/Peer Prefer KeyId Vrf \_\_\_\_\_ 10.48.37.151 Server yes None management leaf1# show ntp peer-status Total peers : 1 \* - selected for sync, + - peer mode(active), - peer mode(passive), = - polled in client mode local st poll reach delay vrf remote \_\_\_\_\_ 0.0.0.0 2 64 377 0.000 management \*10.48.37.151

此處的「\*」字元至關重要,因為它控制NTP伺服器是否實際用於同步。

在下面的命令中驗證傳送/接收的資料包數量,以確保ACI節點能夠連線到NTP伺服器。

leaf1# show ntp statistics peer ipaddr 10.48.37.151 . . . packets sent: 256 packets received: 256

### BGP路由反射器策略

. . .

ACI交換矩陣在枝葉和主幹節點之間使用多協定BGP(MP-BGP),更具體地說,使用iBGP VPNv4,交換從外部路由器(連線到L3Outs)接收的租戶路由。 為了避免全網狀iBGP對等拓撲 ,主幹節點將從枝葉節點接收的VPNv4字首反映到交換矩陣中的其他枝葉節點。

如果沒有BGP路由反射器(BGP RR)策略,則不會在交換機上建立BGP例項,並且不會建立BGP VPNv4會話。在多Pod部署中,每個Pod至少需要一個配置為BGP RR的主幹,並且實際上需要多個 主幹以實現冗餘。

因此,BGP RR策略是每個ACI交換矩陣中一個必不可少的配置。BGP RR策略還包含ACI交換矩陣 用於每台交換機上BGP進程的ASN。

#### 故障排除工作流

#### 1.驗證BGP RR策略是否配置了ASN和至少一個骨幹

以下示例涉及單個Pod部署。

#### 系統設定下的BGP路由反射器策略

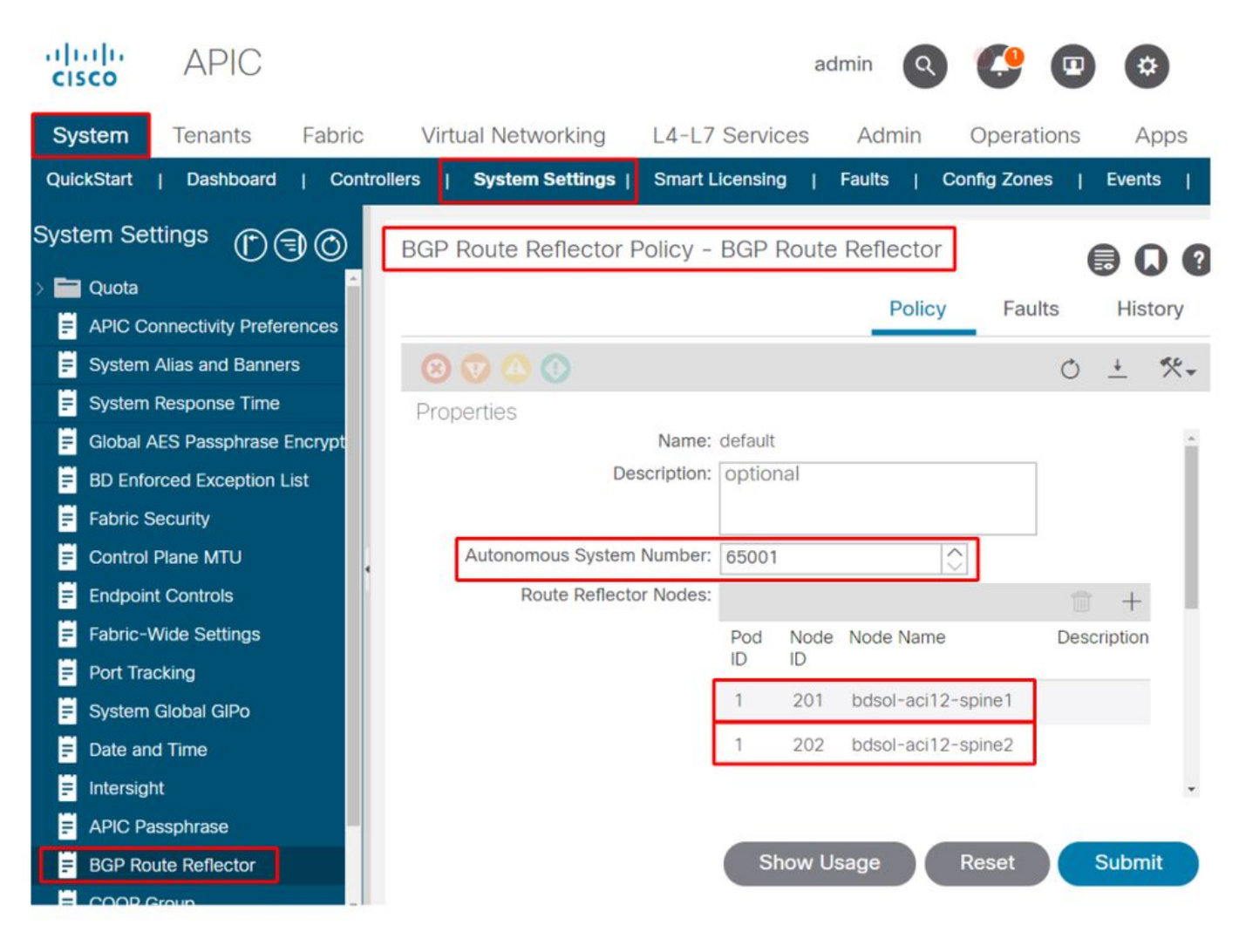

### 2.驗證BGP RR策略是否在Pod策略組下應用

在Pod策略組下應用預設BGP RR策略。即使條目為空,預設BGP RR策略也將作為Pod策略組的一部分應用。

在Pod策略組下應用的BGP路由反射器策略

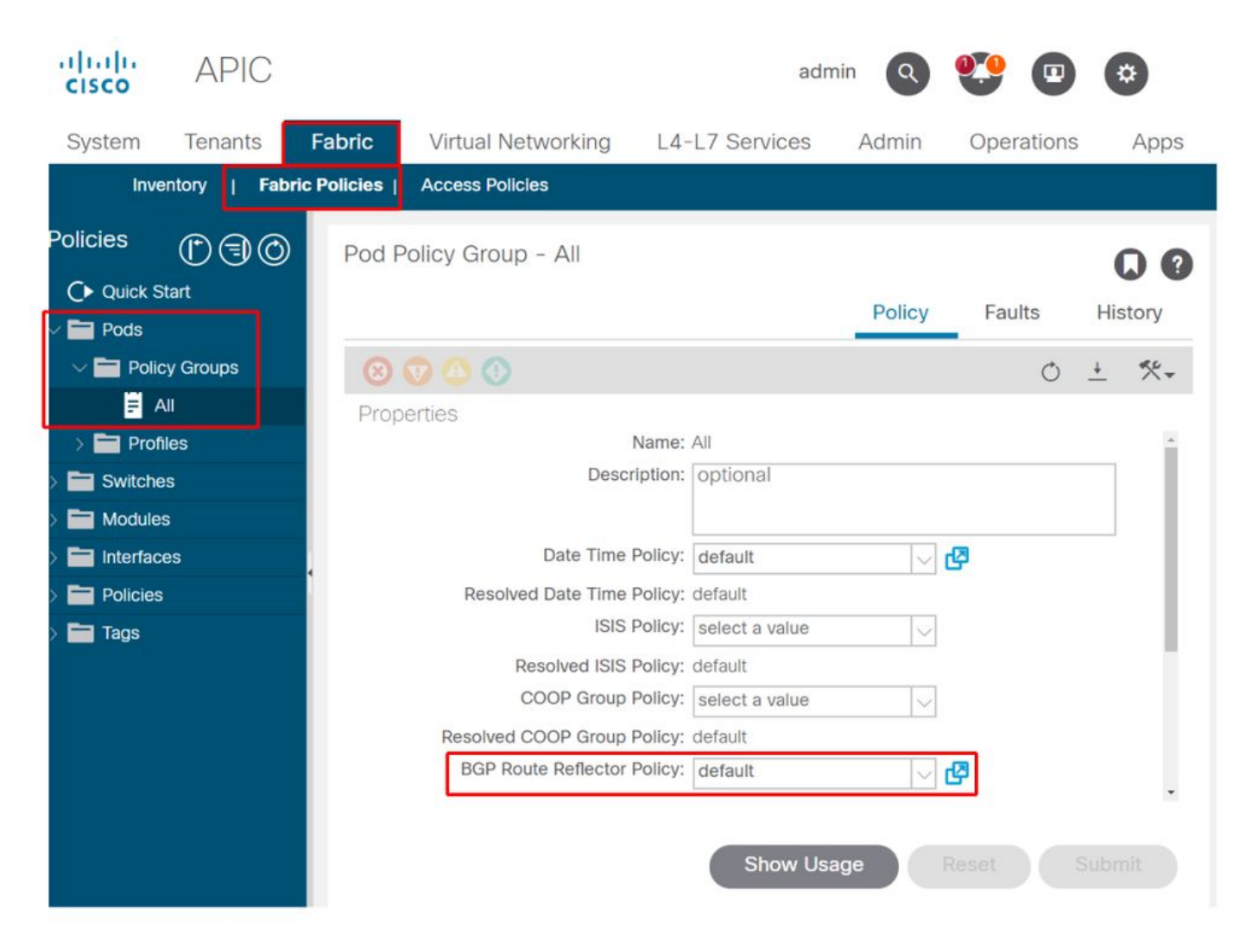

### 3.驗證Pod策略組是否應用在Pod配置檔案下

在Pod配置檔案下應用的Pod策略組

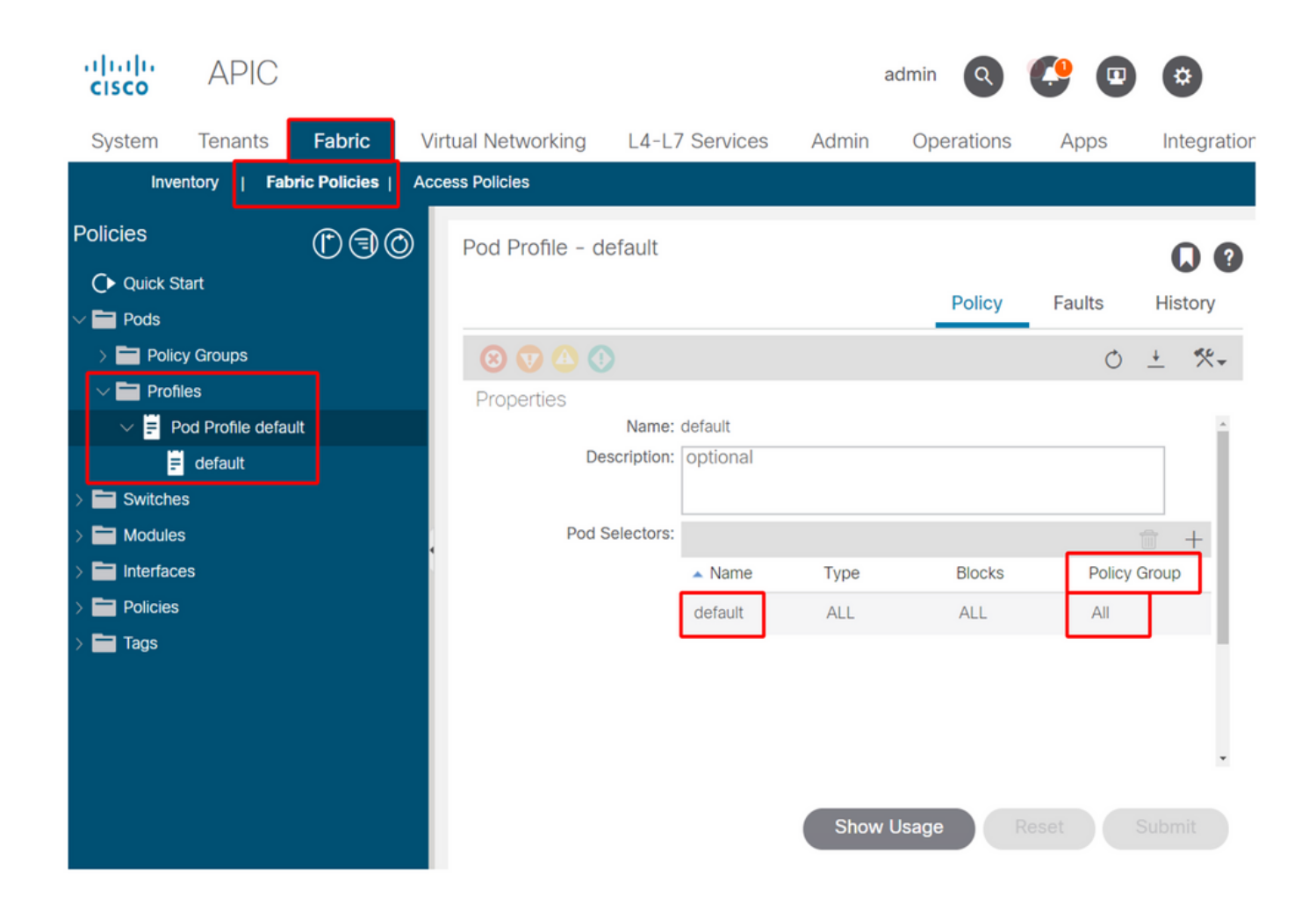

#### 4.登入到主幹,並驗證BGP進程是否正在運行已建立的VPN4對等會話

#### spine1# show bgp process vrf overlay-1 BGP Process Information : 26660 BGP Process ID BGP Protocol Started, reason: : configuration BGP Protocol Tag : 65001 BGP Protocol State : Running : ОК BGP Memory State BGP asformat : asplain : SOO:65001:33554415 Fabric SOO : SOO:65001:16777199 Multisite SOO : SOO:1:1 Pod SOO . . . Information for address family VPNv4 Unicast in VRF overlay-1 Table Id : 4 Table state : UP Table refcount : 9 Peers Active-peers Routes Paths Networks Aggregates 7 0 6 0 0 0 Redistribution None Wait for IGP convergence is not configured Additional Paths Selection route-map interleak\_rtmap\_golf\_rtmap\_path\_advertise\_all Is a Route-reflector Nexthop trigger-delay

critical 500 ms non-critical 5000 ms Information for address family VPNv6 Unicast in VRF overlay-1 Table Id : 80000004 Table state : UP : 9 Table refcount Active-peers Routes Peers Paths Networks Aggregates 7 6 0 0 0 Ο Redistribution None Wait for IGP convergence is not configured Additional Paths Selection route-map interleak\_rtmap\_golf\_rtmap\_path\_advertise\_all Is a Route-reflector Nexthop trigger-delay critical 500 ms non-critical 5000 ms Wait for IGP convergence is not configured Is a Route-reflector Nexthop trigger-delay critical 500 ms non-critical 5000 ms

如上所述,枝葉和主幹節點之間的MP-BGP僅承載VPNv4和VPNv6地址系列。IPv4地址系列僅用於 枝葉節點上的MP-BGP。

使用下列命令還可以輕鬆觀察主幹和枝葉節點之間的BGP VPNv4和VPNv6會話。

spinel# show bgp vpnv4 unicast summary vrf overlay-1
BGP summary information for VRF overlay-1, address family VPNv4 Unicast
BGP router identifier 10.0.136.65, local AS number 65001
BGP table version is 15, VPNv4 Unicast config peers 7, capable peers 6
0 network entries and 0 paths using 0 bytes of memory
BGP attribute entries [0/0], BGP AS path entries [0/0]
BGP community entries [0/0], BGP clusterlist entries [0/0]

| Neighbor    | V | AS    | MsgRcvd | MsgSent | TblVer | InQ | OutQ | Up/Down  | State/PfxRcd |
|-------------|---|-------|---------|---------|--------|-----|------|----------|--------------|
| 10.0.136.64 | 4 | 65001 | 162     | 156     | 15     | 0   | 0    | 02:26:00 | 0            |
| 10.0.136.67 | 4 | 65001 | 154     | 154     | 15     | 0   | 0    | 02:26:01 | 0            |
| 10.0.136.68 | 4 | 65001 | 152     | 154     | 15     | 0   | 0    | 02:26:00 | 0            |
| 10.0.136.69 | 4 | 65001 | 154     | 154     | 15     | 0   | 0    | 02:26:01 | 0            |
| 10.0.136.70 | 4 | 65001 | 154     | 154     | 15     | 0   | 0    | 02:26:00 | 0            |
| 10.0.136.71 | 4 | 65001 | 154     | 154     | 15     | 0   | 0    | 02:26:01 | 0            |

spinel# show bgp vpnv6 unicast summary vrf overlay-1
BGP summary information for VRF overlay-1, address family VPNv6 Unicast
BGP router identifier 10.0.136.65, local AS number 65001
BGP table version is 15, VPNv6 Unicast config peers 7, capable peers 6
0 network entries and 0 paths using 0 bytes of memory
BGP attribute entries [0/0], BGP AS path entries [0/0]
BGP community entries [0/0], BGP clusterlist entries [0/0]

| Neighbor    | V | AS    | MsgRcvd | MsgSent | TblVer | InQ | OutQ | Up/Down  | State/PfxRcd |
|-------------|---|-------|---------|---------|--------|-----|------|----------|--------------|
| 10.0.136.64 | 4 | 65001 | 162     | 156     | 15     | 0   | 0    | 02:26:11 | 0            |
| 10.0.136.67 | 4 | 65001 | 155     | 155     | 15     | 0   | 0    | 02:26:12 | 0            |
| 10.0.136.68 | 4 | 65001 | 153     | 155     | 15     | 0   | 0    | 02:26:11 | 0            |

|             |   | _     |     |     |    |   |              |
|-------------|---|-------|-----|-----|----|---|--------------|
| 10.0.136.71 | 4 | 65001 | 155 | 155 | 15 | 0 | 0 02:26:12 0 |
| 10.0.136.70 | 4 | 65001 | 155 | 155 | 15 | 0 | 0 02:26:11 0 |
| 10.0.136.69 | 4 | 65001 | 155 | 155 | 15 | 0 | 0 02:26:12 0 |

注意上述輸出中的「Up/Down」列。它應列出一個持續時間,該持續時間表示BGP會話已建立的時 間。另請注意,在示例中,「PfxRcd」列顯示每個BGP VPNv4/VPNv6對等點的0,因為此ACI交換 矩陣尚未配置L3Outs,因此枝葉和主幹節點之間沒有交換外部路由/字首。

#### 5.登入到枝葉,並驗證BGP進程是否正在運行已建立的VPN4對等會話

leaf1# show bgp process vrf overlay-1

```
BGP Process InformationBGP Process ID: 43242BGP Protocol Started, reason:: configurationBGP Protocol Tag: 65001BGP Protocol State: Running...
```

leaf1# show bgp vpnv4 unicast summary vrf overlay-1
BGP summary information for VRF overlay-1, address family VPNv4 Unicast
BGP router identifier 10.0.136.64, local AS number 65001
BGP table version is 7, VPNv4 Unicast config peers 2, capable peers 2
0 network entries and 0 paths using 0 bytes of memory
BGP attribute entries [0/0], BGP AS path entries [0/0]
BGP community entries [0/0], BGP clusterlist entries [0/0]

 Neighbor
 V
 AS MsgRcvd MsgSent
 TblVer
 InQ OutQ Up/Down
 State/PfxRcd

 10.0.136.65
 4
 65001
 165
 171
 7
 0
 0 02:35:52
 0

 10.0.136.66
 4
 65001
 167
 171
 7
 0
 0 02:35:53
 0

 上面的命令輸出顯示的BGP VPNv4會話數量等於ACI交換矩陣中存在的脊柱節點數量。這與主幹節

 點不同,因為它們會建立到每個枝葉和其他路由反射器主幹節點的會話。

#### SNMP

必須從頭開始闡明本節介紹的SNMP功能的特定子集。ACI交換矩陣中的SNMP功能與SNMP Walk功能或SNMP Trap功能相關。這裡的重要區別是SNMP Walk管理UDP埠161上的**輸入** SNMP流量,而SNMP Trap管理**傳出**SNMP流量,SNMP Trap伺服器在UDP埠162上偵聽。

ACI節點上的入口管理流量需要節點管理EPG(帶內或帶外)提供必要的合約,以允許流量流動。 因此,這也適用於輸入SNMP流量流。

本節將介紹進入ACI節點(APIC和交換機)的輸入SNMP流量(SNMP漫遊)。 它將不包括出口 SNMP流量流(SNMP陷阱),因為這會將本部分的範圍擴展到監控策略和監控策略依賴關係(例 如,監控策略範圍、監控包等)。

本部分也不涵蓋ACI支援哪些SNMP MIB。該資訊可通過思科CCO網站中的以下連結獲得 : <u>https://www.cisco.com/c/dam/en/us/td/docs/switches/datacenter/aci/apic/sw/1-x/mib/list/mib-</u> <u>support.html</u>

#### 故障排除工作流

1. SNMP Pod策略 — 驗證是否配置了客戶端組策略

確保至少有一個SNMP客戶端配置為客戶端組策略的一部分,如下面的螢幕截圖所示。

### Pod策略 — SNMP策略 — 客戶端組策略

| System Tenant       | s Fabric        | Virtu  | al Networking | L4-L        | 7 Services  | Admin   | Operations         | Apps        | Integrations    |             |
|---------------------|-----------------|--------|---------------|-------------|-------------|---------|--------------------|-------------|-----------------|-------------|
| Inventory           | Fabric Policies | Access | Policies      |             |             |         |                    |             |                 |             |
| Policies            | $\mathbb{O}$    | 0      | SNMP Policy   | - default   | 1           |         |                    |             |                 | 0.6         |
| C Quick Start       |                 |        |               |             | -           |         |                    | Delieu      | Faulto          | History     |
| > 🚞 Pods            |                 |        |               |             |             |         |                    | Policy      | Faults          | History     |
| > 🚞 Switches        |                 |        | 8000          |             |             |         |                    |             | Ó               | <u>+</u> %+ |
| > 🧮 Modules         |                 |        | Properties    |             |             |         |                    |             |                 |             |
| > 🚞 Interfaces      |                 |        |               | Name:       | default     |         |                    |             |                 |             |
| ✓                   |                 |        | C             | escription: | optional    |         |                    |             |                 |             |
| v 🖿 Pod             |                 |        |               |             |             |         |                    |             |                 |             |
| > 🚞 Date and Tin    | ne              |        | A             | dmin State: | Disabled    | Enabled |                    |             |                 |             |
| V 🚞 SNMP            |                 |        |               | Contact:    | _           |         | <u></u>            |             |                 |             |
| = default           |                 |        |               | Location:   | [           |         |                    |             |                 |             |
| > 🚞 Managemen       | t Access        |        | Client Grou   | in Policies |             |         |                    |             |                 | -           |
| E ISIS Policy d     | efault          |        |               |             | • Name      | Dec     | cription Client En | triae Acenc | istad Managaman | EDG         |
| Switch              |                 |        |               |             | - Name      | Des     | Chiption Chiencen  | 10105 A5500 | ateu managemen  | ( EFG       |
| > 🚞 Interface       |                 |        |               |             | snmpClientG | arpProf | 10.155.0           | 0.153 defau | t (Out-of-Band) |             |
| > 🚞 Global          |                 |        |               |             |             |         |                    |             |                 |             |
| > 🚞 Monitoring      |                 |        |               |             |             |         | Show               | Usage       |                 |             |
| > 🚞 Troubleshooting |                 |        |               |             |             |         | Ciloni             |             |                 |             |

### Pod策略 — SNMP策略 — 客戶端組策略

| SNMP Client Group Profile - snmpClientGrpPro     | of     |     |      |
|--------------------------------------------------|--------|-----|------|
|                                                  | Policy | His | tory |
|                                                  | Ċ      | +   | ***  |
| Properties                                       |        |     |      |
| Name: snmpClientGrpProf                          |        |     |      |
| Description: optional                            |        |     |      |
| Associated Management EPG: default (Out-of-Band) |        |     |      |
| Client Entries:                                  |        |     | +    |
| <ul> <li>Name</li> <li>Address</li> </ul>        |        |     |      |
| Server01 10.155.0.155                            | 3      |     |      |

### Pod策略 — SNMP策略 — 社群策略

| System                                             | Tenants                          | Fabric        | Virtual Networking    | L4-L7 Services    | Admin           | Operations              | Apps   | In  | ntegration |
|----------------------------------------------------|----------------------------------|---------------|-----------------------|-------------------|-----------------|-------------------------|--------|-----|------------|
| Inve                                               | entory   Fa                      | bric Policies | Access Policies       |                   |                 |                         |        |     |            |
| Policies                                           |                                  | 30            | SNMP Policy - default |                   |                 |                         |        |     | 00         |
| Ouick S<br>→ ■ Pods                                | start                            | 1             |                       |                   |                 | Policy                  | Faults | His | story      |
| > 🚞 Switche                                        | s                                |               | 0000                  |                   |                 |                         | Ó      | +   | **-        |
| > 🚞 Module                                         | S                                |               | Properties            |                   |                 |                         |        |     |            |
| <ul> <li>Interfaction</li> <li>Policies</li> </ul> | es                               |               | Community Policies:   |                   |                 |                         |        |     | +          |
| V 🖿 Pod                                            |                                  |               |                       | 🔺 Name            |                 | Description             |        |     |            |
| > 🚞 C                                              | Date and Time                    |               |                       | my-secret-SNMP-co | ommunity        |                         |        |     |            |
|                                                    | SNMP                             |               |                       |                   |                 |                         |        |     |            |
|                                                    | default                          |               |                       |                   |                 |                         |        |     |            |
| M 🚞 <<br>11 🖥                                      | Management Ad<br>SIS Policy defa | ult           | Trap Forward Servers: |                   |                 |                         |        |     | +          |
| > 🚞 Swit                                           | ch                               |               |                       | IP Address        |                 | Port                    |        |     |            |
| > 🚞 Inter                                          | face                             |               |                       |                   | No items        | have been found.        |        |     |            |
| > 🚞 Glot                                           | bal                              |               |                       |                   | Salari artifici | THE REAL AND A DEM ITOM |        |     |            |
| > 🚞 Mon                                            | itoring                          |               |                       |                   | Show            | Usage Re                |        |     |            |
| > 🚞 Trou                                           | bleshooting                      |               |                       |                   |                 |                         |        |     |            |

### 3. SNMP Pod策略 — 驗證管理狀態是否設定為「已啟用」

| System Tenants Fabric       | Virtual Networking     | L4-L7 Services    | Admin       | Operations     | Apps          | Integration  |
|-----------------------------|------------------------|-------------------|-------------|----------------|---------------|--------------|
| Inventory   Fabric Policies | Access Policies        |                   |             |                |               |              |
| Policies                    | SNMP Policy - default  |                   |             |                |               | 0.0          |
| C Quick Start               |                        |                   |             | Delieu         | Foulto        | Lliston      |
| > 🧮 Pods                    |                        |                   |             | Policy         | Faults        | HISTOLY      |
| > 🖬 Switches                | 0 0 0                  |                   |             |                | Ó             | <u>+</u> **+ |
| > 🖬 Modules                 | Properties             |                   |             |                |               |              |
| > Enterfaces                | Name:                  | default           |             |                |               | *            |
| V Policies                  | Description:           | optional          |             |                |               |              |
| V 🖿 Pod                     |                        |                   |             |                |               |              |
| > 🖬 Date and Time           | Admin State:           | Disabled Enal     | bled        |                |               |              |
| SNMP                        | Contact:               |                   |             |                |               |              |
| efault                      | Location:              |                   |             |                |               |              |
| > Management Access         | Client Group Policies: |                   |             |                |               | <b>帝</b> 上   |
| F ISIS Policy default       |                        | Name              | Description | Client Entries | Associated    |              |
| > 🖬 Switch                  |                        | - Nome            | Description | Olon Linnos    | Management    | EPG          |
| > 🖬 Interface               |                        | snmpClientGrpProf |             | 10.155.0.153   | default (Out- | of-Ban       |
| > 🖬 Global                  |                        |                   |             |                |               |              |
| > 🧮 Monitoring              |                        |                   | Show L      | Isage R        |               |              |
| > E Troubleshooting         |                        |                   |             |                |               |              |

### 4.管理租戶 — 驗證OOB EPG是否提供允許UDP埠161的OOB合約

OOB EPG管理到APIC和交換機OOB管理埠的連線。因此,它會影響所有進入OOB埠的流量。

確保此處提供的合約包括所有必要的管理服務,而不僅僅是SNMP。例如:它還需要至少包括 SSH(TCP埠22)。 否則,無法使用SSH登入交換機。請注意,這不適用於APIC,因為它們具有 允許SSH、HTTP和HTTPS的機制來防止使用者完全鎖定。

| cisco      | APIC              |                  |                |              |          |                     |             |         |        |         | admin     | ٩        | 0      | 0       | •      | *     | 1  |
|------------|-------------------|------------------|----------------|--------------|----------|---------------------|-------------|---------|--------|---------|-----------|----------|--------|---------|--------|-------|----|
| System     | Tenants           | Fabric           | Virtual Netw   | orking       | L4-L     | 7 Services          | Admin       | Operati | ons    | Apps    | Inte      | gration  | IS     |         |        |       |    |
| ALL TENANT | TS   Add Te       | nant   Tenar     | t Search: name | or descr     |          | l common            | l mgmt      | l Ecomm | erce I | infra   |           |          |        |         |        |       |    |
| mgmt       | Start             | 050              | Out-of-        | Band EP      | G - de   | fault               |             |         |        |         |           |          |        |         |        | 0     | ?  |
| mgmt       | 26011             |                  |                |              |          |                     |             |         |        |         |           |          | Policy | Fa      | ults   | Histo | ry |
| > 🖿 App    | lication Profiles |                  | 80             |              |          |                     |             |         |        |         |           |          |        |         |        | Ō     | +  |
| > 🚞 Netv   | working           |                  | Proper         | ties         |          |                     |             |         |        |         |           |          |        |         |        |       |    |
| > 🚞 IP A   | ddress Pools      |                  |                |              | Name:    | default             |             |         |        |         |           |          |        |         |        |       | ^  |
| -> 🚞 Con   | itracts           |                  |                |              | Tags:    |                     |             |         | 4      |         |           |          |        |         |        |       |    |
| > 🚞 Polic  | cies              |                  | C              | onfiguration | Issues:  | enter tags separate | a by comma  |         |        |         |           |          |        |         |        |       |    |
| > 🚞 Serv   | vices             |                  | 0              | Configuratio | n State: | applied             |             |         |        |         |           |          |        |         |        |       |    |
| V 🚞 Nod    | le Management     | EPGs             |                | c            | lass ID: | 32770               |             |         |        |         |           |          |        |         |        |       |    |
| 🗒 (        | Out-of-Band EP    | G - default      |                | Qo           | 5 Class: | Unspecified         |             | ~       |        |         |           |          |        |         |        |       |    |
| > 🚞 Exte   | ernal Manageme    | nt Network Insta | Pro            | vided Out-   | of-Band  |                     |             |         |        |         |           |          |        |         |        |       |    |
| > 🚞 Nod    | le Management     | Addresses        |                | Co           | ntracts: | OOB Contract        |             | Tenant  | - Tur  | 0       |           |          | 005    | Clace   | State  | +     |    |
| > 🚞 Man    | aged Node Con     | nectivity Groups |                |              |          | COD Condact         | h. contract | Teridin | e typ  |         |           |          | 400    | onified | State  |       |    |
|            |                   |                  |                |              |          | snimp-waik-oo       | o-contract  | mgmt    | 00001  | c-snmp- | waik-oob- | contract | Unsp   | ecinea  | tormed |       |    |
|            |                   |                  |                |              |          |                     |             |         |        |         |           |          |        |         |        |       | ×. |
|            |                   |                  |                |              |          |                     |             |         |        |         | Sher      | v Hener  |        |         |        |       |    |
|            |                   |                  |                |              |          |                     |             |         |        |         | SHOV      | v Usage  |        |         |        |       |    |

### 5.管理租戶 — 驗證OOB合約是否存在,並且其篩選器允許UDP埠161

### 管理租戶 — OOB EPG — 提供的OOB合約

| cisco       | APIC              |                 |           |              |               |              |           | admi  | n Q       | C     | ) 🕻  | 0       | *      | 2    |
|-------------|-------------------|-----------------|-----------|--------------|---------------|--------------|-----------|-------|-----------|-------|------|---------|--------|------|
| System      | Tenants           | Fabric          | Virtua    | I Networking | L4-L          | 7 Services   | Admin     | O     | perations | ,     | Apps | Integ   | ration | IS   |
| ALL TENANT  | S   Add Te        | nant   Tena     | nt Search | name or desc | ar -          | l common     | l mgm     | t I E | commerce  | 1.1   | nfra |         |        |      |
| mgmt        |                   | $\mathbb{C}$    |           | Contract Sub | ject - sn     | mp-walk-o    | ob-subje  | ct    |           |       |      |         |        | 10   |
| > C Quick S | tart              |                 |           |              |               |              |           | 1.1   |           | Delle |      | oulto   | Llia   |      |
| ✓ Ⅲ mgmt    |                   |                 |           |              |               |              |           |       |           | Polic | y i  | auits   | HIS    | tory |
| > 🚞 Appl    | lication Profiles |                 |           |              |               |              |           |       |           |       | (    | General | La     | abel |
| > 🚞 Netv    | vorking           |                 |           | 800          |               |              |           |       |           |       |      | Ó       | +      | **-  |
|             | ddress Pools      |                 |           | Property     |               |              |           |       |           |       |      |         |        | ^    |
|             | itandard          |                 |           | riopolity    | Name:         | snmp-walk-oc | b-subject |       |           |       |      |         |        |      |
| > 🚞 T       | aboos             |                 |           |              | Description:  | optional     |           |       |           |       |      |         |        |      |
| > 🚞 Ir      | nported           |                 | 1         |              |               |              |           |       |           |       |      |         |        |      |
| > 🚞 F       | ilters            |                 |           | Reverse      | Filter Ports: |              |           |       |           |       |      |         |        |      |
| ~ 🖿 C       | out-Of-Band Co    | ntracts         |           |              | Fillers.      | Namo         | Te        | mant  | State     |       | ٨r   | tion    | 1      |      |
| ~ <b>P</b>  | snmp-walk-o       | ob-contract     |           |              |               | somo-walk-   | filter m  | amt   | formed    |       | Pr   | armit   |        |      |
| -           | snmp-wal          | k-oob-subject   |           |              |               | dimp franc   | inter     | gint  | Torritod  |       |      |         |        |      |
|             | ices              |                 |           |              |               |              |           |       |           |       |      |         |        |      |
| > E Node    | e Management      | EPGs            |           |              |               |              |           |       |           |       |      |         |        | ~    |
| > 🚞 Exte    | mal Manageme      | nt Network Inst | а.        |              |               |              |           | Sh    | iow Usage |       |      |         |        |      |

在下圖中,並非只允許UDP埠161是強制性的。具有允許以任何方式使用UDP埠161的過濾器的合約

是正確的。這甚至可以是具有公共租戶預設篩選器的合約主題。在我們的示例中,為清楚起見,僅 針對UDP埠161配置了特定過濾器。

| cisco         | APIC            |                   |                 |               |                  |                 |                                                         |           | ŝ        | admin Q     | 0            | 0   | •         | ٢           |
|---------------|-----------------|-------------------|-----------------|---------------|------------------|-----------------|---------------------------------------------------------|-----------|----------|-------------|--------------|-----|-----------|-------------|
| System        | Tenants         | Fabric            | Virtual Network | king L4-L7    | Services         | Admin           | Operatio                                                | ons A     | Apps     | Integratio  | ns           |     |           |             |
| ALL TENANTS   | S   Add Te      | nant   Tenant     | Search: name or | descr         | l commo          | n <b>i mgmt</b> | l Ecommen                                               | ce I infi | ra       |             |              |     |           |             |
| mgmt          |                 | 090               | Filter - sr     | mp-walk-filt  | er               |                 |                                                         |           |          |             |              |     |           | 0.0         |
| > C Quick Sta | art             |                   |                 |               |                  |                 |                                                         |           |          |             | Delieur      | Fau | Ito       | Lliston     |
| 🗸 🎹 mgmt      |                 |                   |                 |               |                  |                 |                                                         |           |          |             | Policy       | Fau | its       | HISTORY     |
| > 🧮 Applic    | cation Profiles |                   | 00              |               |                  |                 |                                                         |           |          |             |              |     | Ō         | <u>+</u> %+ |
| > 🚞 Netwo     | orking          |                   | Propertie       | S             |                  |                 |                                                         |           |          |             |              |     |           |             |
| > 🚞 IP Ad     | Idress Pools    |                   |                 | Name:         | snmp-walk-fi     | ter             |                                                         |           |          |             |              |     |           | ^           |
| 🗸 🚞 Contr     | racts           |                   |                 | Alias:        |                  |                 |                                                         |           |          |             |              |     |           |             |
| > 🚞 St        | tandard         |                   |                 | Description:  |                  |                 |                                                         |           |          |             |              |     |           |             |
| > 🚞 Ta        | aboos           |                   |                 |               |                  |                 |                                                         |           |          |             |              |     |           |             |
| > 🚞 Im        | ported          |                   |                 | Tags:         |                  |                 |                                                         | -         |          |             |              |     |           |             |
| 🗆 🗠 🚞 Fil     | lters           |                   |                 | 20000000000   | enter tags separ | ated by comma   |                                                         |           |          |             |              |     |           |             |
|               | snmp-walk-fil   | ter               |                 | Global Alias: |                  |                 |                                                         |           |          |             |              |     |           |             |
| ين الم        | = snmp          |                   |                 | Entries:      |                  |                 | _                                                       | _         |          |             |              |     |           | +           |
| > 🚍 0         | ut-Of-Band Co   | ntracts           |                 |               | Name Alias       | EtherType       | <ul> <li>ARF IP</li> <li>Flag</li> <li>Proto</li> </ul> | Match     | Stateful | Source I    | Port / Range | D   | estinatio | in Port /   |
| > 🚞 Polici    | es              |                   |                 |               |                  |                 | nag moto                                                | Fragme    | e        | From        | То           | F   | rom       | То          |
| > 🚞 Servio    | ces             |                   |                 |               | sn               | IP              | udp                                                     | False     | False    | unspecified | unspecified  | 161 | 161       |             |
| > 🚞 Node      | Management (    | PGs               |                 |               |                  |                 |                                                         |           |          |             |              |     |           |             |
| > 🚞 Extern    | nal Managemer   | nt Network Instan |                 |               |                  |                 |                                                         |           |          |             |              |     |           | ~           |
| > 🚞 Node      | Management      | Addresses         | <               |               |                  |                 |                                                         |           |          |             |              |     |           | >           |
| > 🚞 Mana      | iged Node Con   | nectivity Groups  |                 |               |                  |                 |                                                         |           |          | Show Usa    | ge R         |     |           |             |

#### 6.管理租戶 — 驗證外部管理網路例項配置檔案是否存在使用OOB合約的有效子網

外部管理網路例項配置檔案(ExtMgmtNetInstP)表示需要使用通過OOB EPG可訪問的服務的「子網」定義的外部源。因此,ExtMgmtNetInstP使用由OOB EPG提供的同一OOB合約。這是允許 UDP埠161的合約。此外,ExtMgmtNetInstP還指定了可能使用OOB EPG提供的服務的允許的子網 範圍。

管理租戶 — ExtMgmtNetInstP,使用已使用的OOB合約和子網

| cisco                   | APIC                  |                 |                            |                    |                | ad            | min Q        | 0      | 0            |            |
|-------------------------|-----------------------|-----------------|----------------------------|--------------------|----------------|---------------|--------------|--------|--------------|------------|
| System                  | Tenants               | Fabric          | Virtual Networking         | L4-L7 Services     | Admin          | Operations    | Apps         | Integ  | rations      |            |
| ALL TENANTS             | 6   Add Ten           | ant   Tenar     | t Search: name or descr    | l common           | mgmt           | Ecommerce     | infra        |        |              |            |
| mgmt                    |                       | <b>()</b> ](    | External Manag             | gement Network In: | stance Profile | e – extMgmtN  | letInstP     |        |              | 00         |
| > 🕞 Quick Sta           | art                   |                 |                            |                    |                |               |              | Policy | Faults       | History    |
| > 🧮 Applic              | cation Profiles       |                 | 8000                       |                    |                |               |              |        |              | O <u>+</u> |
| > 🖿 Netwo<br>> 🚞 IP Ade | orking<br>dress Pools |                 | Properties<br>Consumed Out | -of-Band           |                |               |              |        |              | ☆ + ^      |
| > 🚍 Contr               | acts                  |                 |                            | Out-of-Band        | Contract Te    | enant Type    |              |        | QoS<br>Class | State      |
| > 📩 Servic              | ces                   |                 |                            | snmp-walk-o        | oob-contract m | ngmt oobbrc-s | inmp-walk-oo | b-co   | Unspecified  | formed     |
| > 🚞 Node                | Management E          | PGs             |                            | -                  |                |               |              |        |              |            |
| V 🖿 Extern              | nal Managemen         | t Network Insta | n., •                      |                    |                |               |              |        |              |            |
| > 🖬 Node                | Management A          | ddresses        |                            |                    |                |               |              |        |              |            |
| > 🚞 Mana                | ged Node Conn         | ectivity Groups |                            | Subnets:           |                |               |              |        |              | ☆ +        |
|                         |                       |                 |                            | IP<br>10.155.0.0/2 | 24             |               |              |        |              |            |
|                         |                       |                 | 4                          |                    |                |               |              |        |              | ·          |
|                         |                       |                 |                            |                    |                |               | Show Usage   |        |              | Submit     |

如上圖所示,需要基於CIDR的子網表示法。圖中顯示了特定的/24子網。要求子網條目包括SNMP Pod策略中配置的SNMP客戶端條目(請參閱圖Pod策略 — SNMP策略 — 客戶端組策略)。

如前所述,請小心包括所有所需的外部子網,以防止其他必要的管理服務被鎖定。

#### 7.登入到交換機並執行tcpdump以觀察是否觀察到了SNMP Walk資料包 — UDP埠161

如果SNMP Walk資料包通過OOB埠進入交換機,這意味著所有必要的SNMP和OOB策略/引數都已 正確配置。因此,這是一種正確的驗證方法。

枝葉節點上的Tcpdump利用其Linux shell和Linux netdevice。因此,必須按照以下示例在介面「 eth0」上捕獲資料包。在本示例中,SNMP客戶端正在對OID .1.0.8802.1.1.2.1.1.1.0執行SNMP Get請求。

#### leaf1# ip addr show eth0

2: eth0: <BROADCAST,MULTICAST,UP,LOWER\_UP> mtu 1500 qdisc mq state UP qlen 1000 link/ether f4:cf:e2:28:fc:ac brd ff:ff:ff:ff:ff inet 10.48.22.77/24 brd 10.48.22.255 scope global eth0 valid\_lft forever preferred\_lft forever inet6 fe80::f6cf:e2ff:fe28:fcac/64 scope link valid\_lft forever preferred\_lft forever

#### leaf1# tcpdump -i eth0 udp port 161

tcpdump: verbose output suppressed, use -v or -vv for full protocol decode listening on eth0, link-type EN10MB (Ethernet), capture size 65535 bytes 22:18:10.204011 IP 10.155.0.153.63392 > 10.48.22.77.snmp: C=my-snmp-community GetNextRequest(28) .iso.0.8802.1.1.2.1.1.1.0 22:18:10.204558 IP 10.48.22.77.snmp > 10.155.0.153.63392: C=my-snmp-community GetResponse(29) .iso.0.8802.1.1.2.1.1.2.0=4

#### 關於此翻譯

思科已使用電腦和人工技術翻譯本文件,讓全世界的使用者能夠以自己的語言理解支援內容。請注 意,即使是最佳機器翻譯,也不如專業譯者翻譯的內容準確。Cisco Systems, Inc. 對這些翻譯的準 確度概不負責,並建議一律查看原始英文文件(提供連結)。